## E-cas (CAMS/CDSL/NDSL **Consolidated Portfolio Viewer**

## Login to TT /TT web (RMs/Clients)

| FIIFL TRAC                      | ERTERMINA                   | <u>/</u>                         |                  |     |          |
|---------------------------------|-----------------------------|----------------------------------|------------------|-----|----------|
| Equity Market Reports           | My Account Research 🖈       | IIFL Find Mutual Fund SIP        | Customer Service |     |          |
| odel Portfolio Repo             | Profile »                   |                                  |                  |     |          |
|                                 | Ledger                      |                                  |                  |     |          |
|                                 | Digital Contract Notes      |                                  |                  |     |          |
| Exchange Series                 | TAX Invoice                 | RecoPrice                        | MarketCap        | СМР | % Return |
|                                 | Confirmation Notes          |                                  |                  |     |          |
|                                 | Bills »                     |                                  |                  |     |          |
|                                 | Fund Transfer               |                                  |                  |     |          |
|                                 | My Account Summary          |                                  |                  |     |          |
|                                 | Charges »                   |                                  |                  |     |          |
|                                 | Trade Details >>>           |                                  |                  |     |          |
|                                 | Portfolio                   | Tracker/Unrealized               |                  |     |          |
|                                 | DP »                        | P/L Summary/Realized             |                  |     |          |
| Total portfolio weightage:      | Form Formats                | Mutual Fund Portfolio<br>Summary |                  |     |          |
|                                 | STT Certificate             |                                  |                  |     |          |
| Current Weighted Portfolio Retu | Select Brokerage Plan       | Expiry Wise Trade Summary        |                  |     |          |
|                                 | Brokerage & VAS plan report | Porttolio MIS Report             |                  |     |          |
| Nifty Benchmark Index (%)       |                             | CAMs Portfolio Summary           |                  |     |          |
| Since Inception:                |                             | CDSL Portfolio Summary           |                  | 3   |          |
|                                 |                             | NSDL Portfolio Summary           |                  |     |          |

Go to my account >>Portfolio >> choose the right option out of three

## Upload the E-Cas (Cams/CDSL .NDSL)

| Upload CDSL PDF to get the report |  |
|-----------------------------------|--|
| Select CDSL file                  |  |
| PDF password (case sensitive)     |  |
| Upload                            |  |
|                                   |  |
|                                   |  |

## Login window – 1 (Consoliated view)

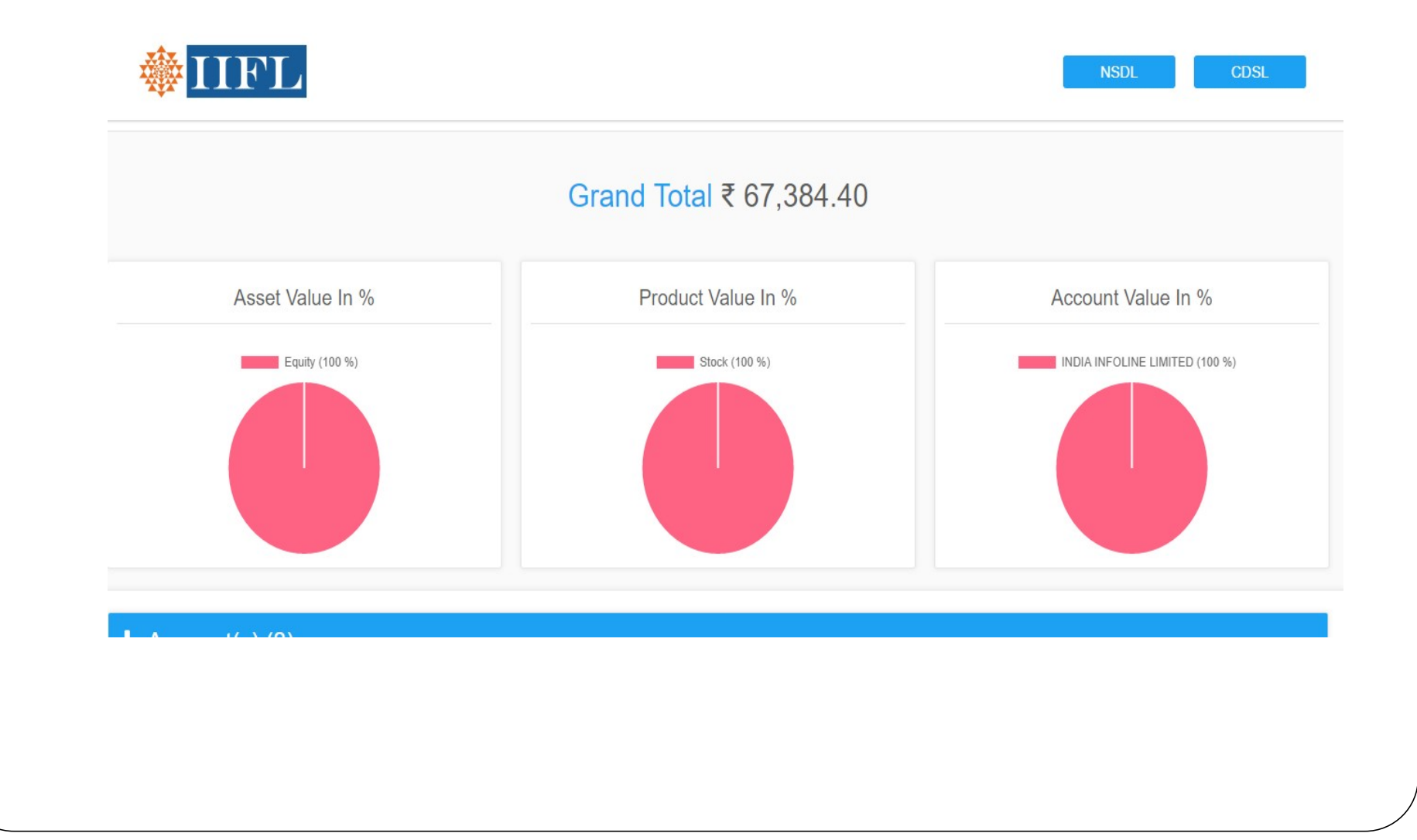

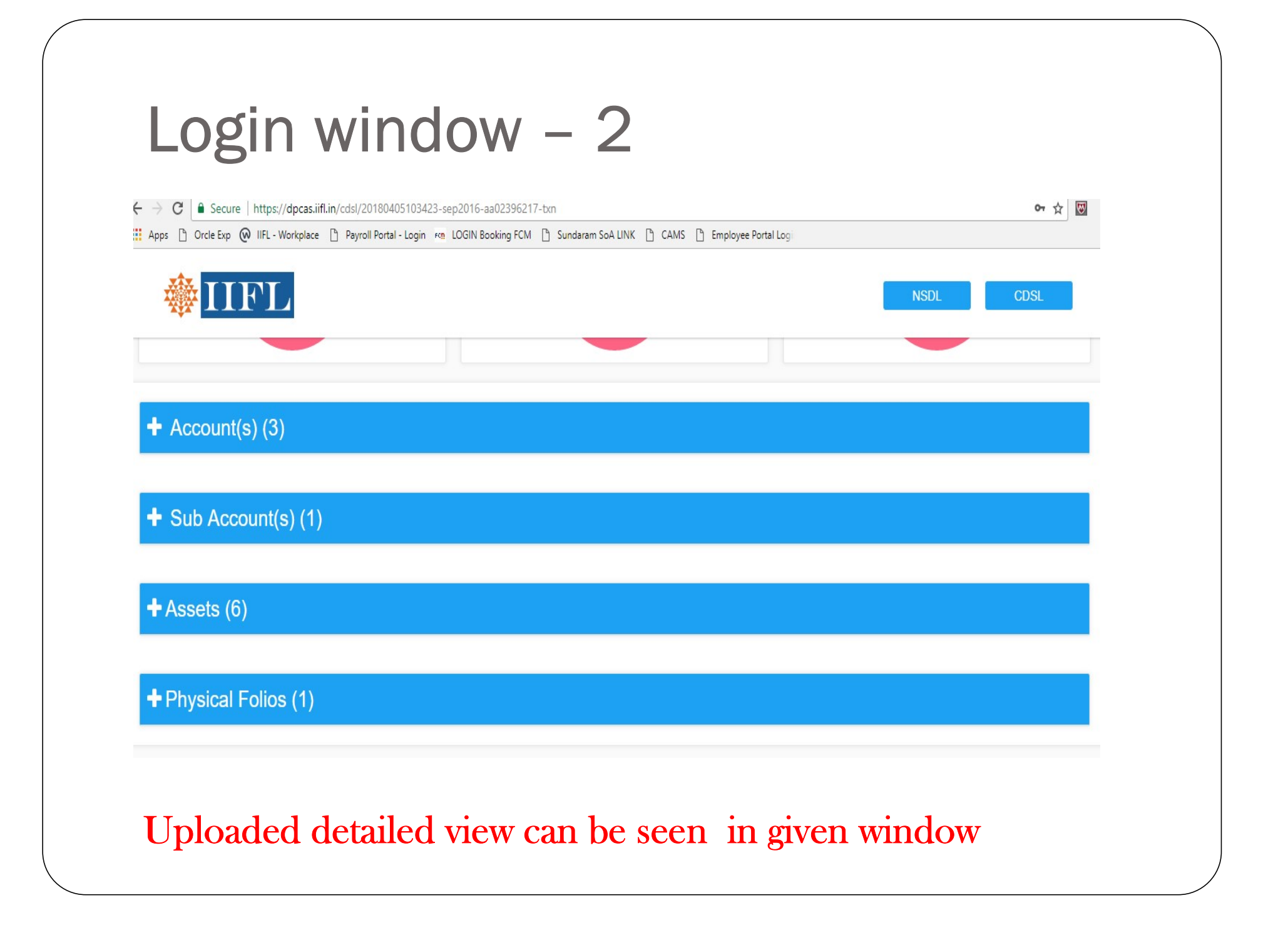